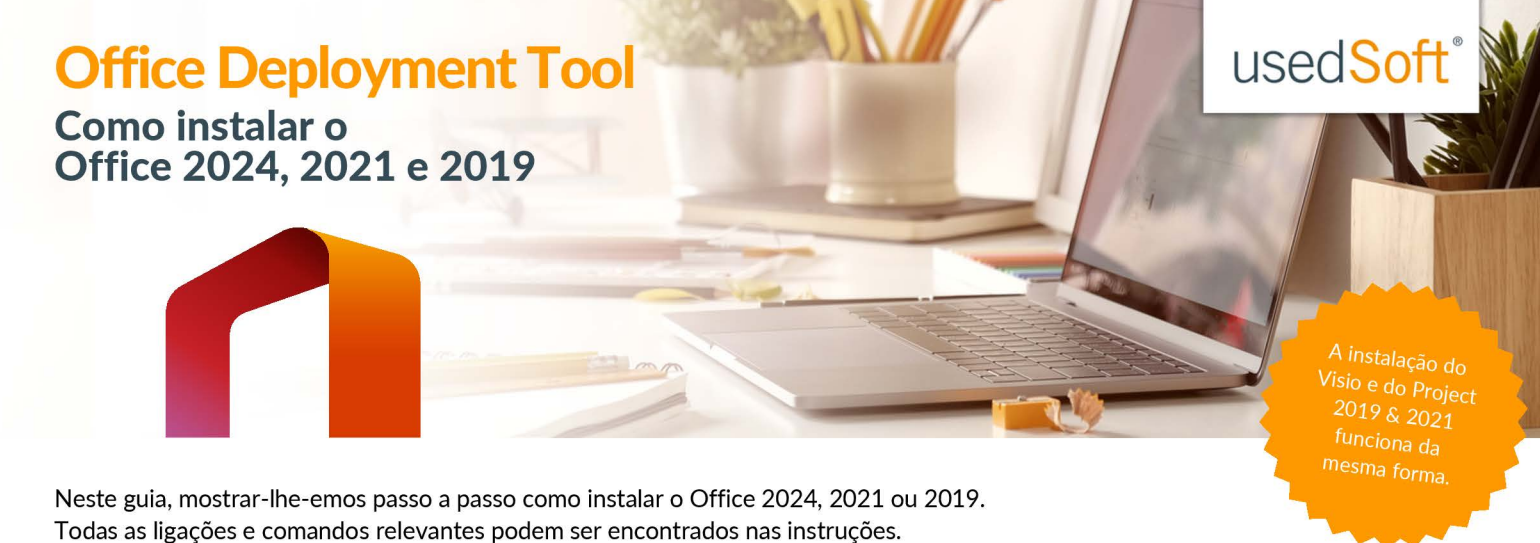

Também temos dois pequenos tutoriais em vídeo para quem quiser ver mais de perto o processo de instalação:

Passo 1: Criar ficheiro XML e Passo 2: Instalação com a Office Deployment Tool.

# Passo 1: Criar ficheiro XML

Antes de poder iniciar a instalação, é necessário criar um ficheiro de configuração. A forma mais fácil de o fazer é com a Ferramenta de Personalização do Office. Iremos guiá-lo passo a passo através da criação do ficheiro XML necessário.

# 1. Abrir a Office Customization Tool

É necessária uma ligação ativa à Internet para utilizar a Office Customization Tool. Aceda a esta ligação em <u>https://config.office.com/</u> e percorra o sítio Web. Clique em **"Create new configuration"** (Criar nova configuração) no canto inferior esquerdo.

#### 2. Selecionar a versão e os produtos

Selecione o número de **bits pretendido (normalmente: 64 bits)** e o seu produto Microsoft. No nosso exemplo, gostaríamos de instalar o Office 2024 Standard.

#### 3. Definir o canal de atualização e as aplicações

Pode deixar as **definições do canal de atualização inalteradas.** Em **Aplicações**, tem a opção de selecionar os componentes que pretende instalar e os que não pretende instalar. No nosso exemplo, o Publisher não é necessário e, por isso, foi desativado.

#### 4. Selecionar o idioma

Em seguida, selecione a sua **língua preferida.** Opcionalmente, pode adicionar outros pacotes de idiomas conforme necessário, por exemplo, para correcções ortográficas.

#### 5. Opções de instalação e actualizações

Na seleção das **opções de instalação, de atualização e de upgrade**, pode simplesmente aceitar as definições ou personalizá-las conforme necessário.

# 6. Licenciamento e ativação

Em Licenciamento e ativação, selecione se pretende utilizar a ativação KMS ou MAK. Neste exemplo, selecione MAK e introduza a sua chave de licença. A marca de verificação abaixo deve permanecer em **"baseado no utilizador".** Pode introduzir o nome da sua empresa na secção Geral. No entanto, esta opção é facultativa.

# 7. Definições de aplicação

Também pode personalizar as definições da aplicação para adaptar os programas às suas necessidades individuais.

# 8. Finalizar a configuração

Encontrará um resumo das suas definições configuradas no lado direito. Verifique-as mais uma vez. Se tudo estiver correto, clique em **"Concluir"** no canto inferior esquerdo.

#### 9. Exportar ficheiro XML

Na última etapa, clique em **"Exportar"** para criar o ficheiro XML. Se necessário, selecione o formato de ficheiro preferido e confirme com **"OK"**. Aceite os termos da licença e descarregue o ficheiro XML. Deixe o nome de ficheiro sugerido inalterado.

| ~ |
|---|
|   |
| ~ |
|   |
| ~ |
|   |
|   |
| - |
|   |
|   |
|   |
|   |
| ~ |
|   |
|   |
|   |
|   |
|   |
|   |
|   |
| D |
| D |
| D |
| D |
|   |
|   |

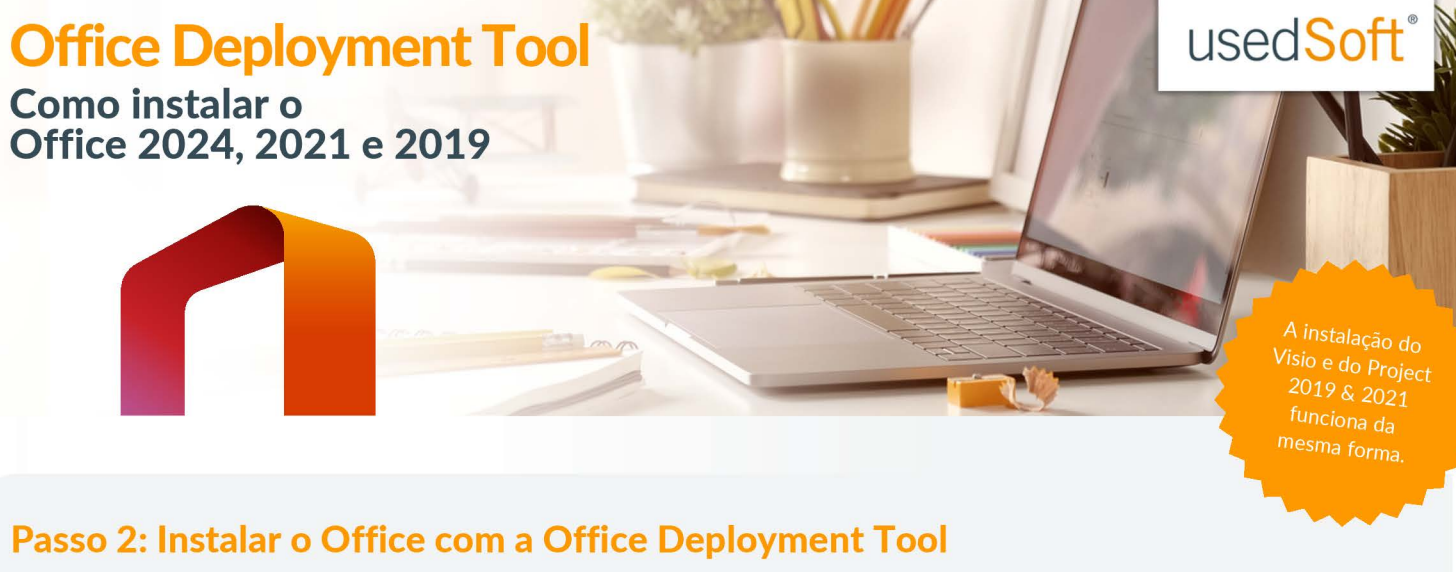

Assim que o ficheiro XML tiver sido criado, pode iniciar a instalação do Office. Para o fazer, necessita da Office Deployment Tool da Microsoft. Vamos mostrar-lhe onde pode descarregá-la e guiá-lo passo a passo na instalação.

# 1. Descarregar a Office Deployment Tool

Descarregue a **Office Deployment Tool** a partir do sítio Web da Microsoft utilizando a seguinte ligação: <u>https://www.microsoft.com/en-</u> <u>us/download/details.aspx?id=49117</u>

#### 2. Executar a Office Deployment Tool

Abra a pasta em que o ficheiro descarregado está guardado. Inicie a aplicação e aceite os termos de utilização. Ser-lhe-á perguntado em que pasta pretende extrair os ficheiros. Para o fazer, crie uma pasta chamada **"Office2024"** no ambiente de trabalho, por exemplo. Guarde os ficheiros nesta nova pasta.

|                                                                                          | ent tool (DD1) is a command-late tool that you can use to download and deploy CLOX-to-Hun vessions of Uttiles, such as Microsoft 360 Apps tor<br>enterprise, to your client computers.                     |
|------------------------------------------------------------------------------------------|----------------------------------------------------------------------------------------------------|
| In                                                                                       | ortant: Selecting a language below will dynamically change the complete page content to that language.                                                                                                    |
| opand all   Collapse all                                                                 |                                                                                                    |
| - Detains                                                                                |                                                                                                    |
| Version:                                                                                 | Date Published:                                                                                                    |
| 16.0.18129.20158                                                                         | 12/17/2024                                                                                                    |
| File Name:                                                                               | File Size:                                                                                                    |
| officedeploymenttool_18129-20158.exe                                                     | 3.6 MB                                                                                                    |
| The ODT gives you more control over an Of<br>users. For information on how to use the OD | installation; you can define which products and languages are installed, how those products should be updated, and whether or not to display th<br>see the <u>Dernieux of the Office Deployment Tool</u> . |
|                                                                                          |                                                                                                    |
| For release notes, see <u>Enhane history for Of</u>                                      | : Deployment Tool                                                                                                    |

Office Deployment Tool

#### 3. Adicionar o ficheiro XML pronto a utilizar

Na nova pasta, encontrará um ficheiro de configuração e um ou mais ficheiros XML já preparados. Agora, copie o ficheiro de configuração XML que criou no passo 1 para esta pasta.

# 4. Copiar o caminho da pasta

Clique na **barra de endereço da pasta** que acabou de criar e copie o caminho completo. Irá precisar dele para o passo seguinte.

# 5. Mudar de diretório na linha de comandos

Introduza **"cmd"** na pesquisa do Windows para abrir a linha de comandos. Introduza o seguinte comando: **cd** (para "change directory"), seguido de um espaço e o caminho da pasta que acabou de copiar (por exemplo, **cd C:\users\usedSoft\Desktop\Office2024**). Prima enter.

#### 04.

# ticrosoft Windows [Version 10.0.16299.15] (c) 2017 Microsoft Corporation. Alle Rechte vorbehalten.

:\Users\usedSoft>cd C:\Users\usedSoft\Desktop\Office 2019

:\Users\usedSoft\Desktop\Office 2019>setup /configure configuration.xml

#### 6. Iniciar a instalação

Agora introduza o seguinte comando na linha de comandos: setup configure xml-filename. Substitua xml-filename pelo nome do ficheiro XML que copiou para a pasta (por exemplo, **setup configure configuration.xml**). Pressione Enter para iniciar a instalação do Office.

### 7. Concluir a instalação do Office

Aguarde até que o **processo de instalação esteja concluído.** Isso pode levar alguns minutos. Quando a instalação estiver concluída, pode fechar as janelas abertas.

# 8. Verificar a instalação

Abra um dos programas do Office recentemente instalados (por exemplo, o Word). Abra um documento em branco e vá a Ficheiro > Conta. Aí pode ver se o Office foi ativado com sucesso.

Pode encontrar mais dicas e instruções práticas na nossa página inicial: www.usedsoft.com